# Optimized Edge Routing を使用した 2 つのイン ターネット接続に対する IOS NAT ロード バラ ンシング

## 内容

<u>概要</u> <u>前提条件</u> <u>要件</u> <u>使用するコンポーネント</u> <u>表記法</u> <u>設定</u> <u>ネットワーク図</u> <u>設定</u> <u>確認</u> <u>トラブルシュート</u> <u>関連情報</u>

## <u>概要</u>

このドキュメントでは、2 つの ISP 接続を介したネットワーク アドレス変換を使用してネットワ ークをインターネットに接続する Cisco IOS<sup>(R)</sup> ルータの設定について説明しています。Cisco IOS ソフトウェアのネットワーク アドレス変換(NAT)では、特定の宛先までの等価コスト ルー トが複数ある場合、複数のネットワーク接続を介して後続の TCP 接続および UDP セッションを 分散できます。いずれかの接続が使用不能になった場合は、Optimized Edge Routing(OER)の コンポーネントであるオブジェクト追跡を使用して、その接続が再度使用可能になるまでルート を無効にすることにより、インターネット接続の不安定性や信頼性の低さに関係なくネットワー クの稼働率を確保できます。

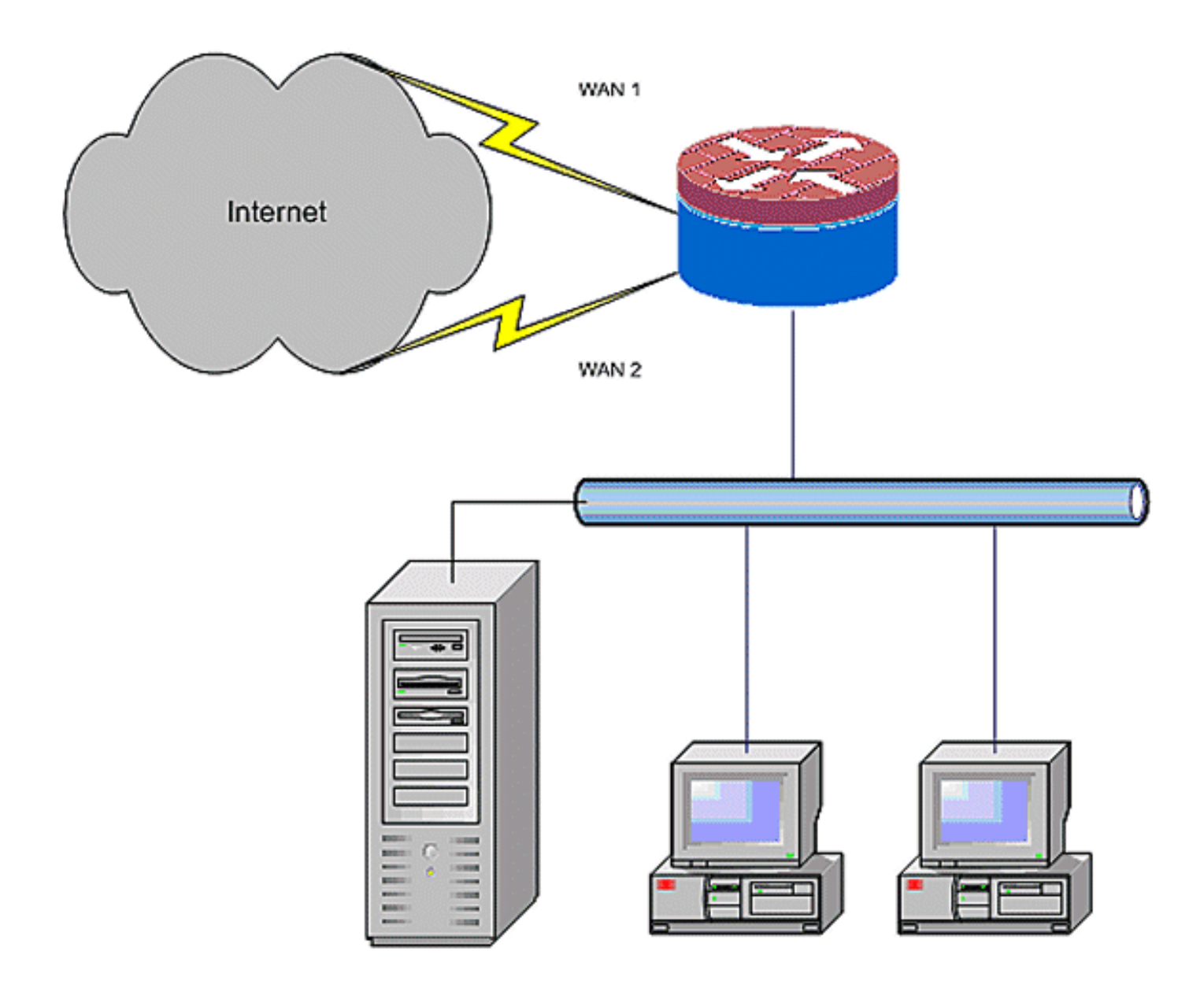

## 前提条件

#### <u>要件</u>

このドキュメントでは、LANおよびWAN接続が機能していることを前提としています。初期接続 を確立するための設定やトラブルシューティングの背景は提供されません。

- 1. このドキュメントでは、ルート間で差別化を行う方法については説明していないので、一方 の接続を他方の接続よりも優先的に使用する方法は記載されていません。
- 2. このドキュメントでは、ISP の DNS サーバの到達可能性に基づいていずれかのインターネット ルートを有効または無効にする OER の設定について説明しています。1 つ ISP 接続の みを介して到達可能で、その ISP 接続が使用不能になると稼働できない特定のホストを識別 する必要があります。

<u>使用するコンポーネント</u>

この設定は、Cisco 1811 ルータと 12.4(15)T Advanced IP Services ソフトウェアを使用して開発 されました。他のソフトウェア バージョンを使用する場合は、一部の機能を使用できない場合や 、使用するコマンドがこのドキュメントに示されているコマンドと異なる場合があります。同様 の設定はすべての Cisco IOS ルータ プラットフォームで使用できますが、多くの場合、インター フェイス設定はプラットフォームごとに異なります。

このドキュメントの情報は、特定のラボ環境にあるデバイスに基づいて作成されました。このド キュメントで使用するすべてのデバイスは、初期(デフォルト)設定の状態から起動しています 。対象のネットワークが実稼働中である場合には、どのようなコマンドについても、その潜在的 な影響について確実に理解しておく必要があります。

#### <u>表記法</u>

ドキュメント表記の詳細は、『<u>シスコ テクニカル ティップスの表記法』を参照してください。</u>

### 設定

特定のトラフィックが常に1つの ISP 接続を使用するようにするには、ポリシーベース ルーティ ングを追加する必要がある場合があります。この動作を必要とするトラフィックの例には、 IPSec VPN クライアント、VoIP 受話器、および1つの ISP 接続オプションのみを使用して同じ IP アドレスに高速かつ低遅延で到達するその他のトラフィックが含まれます。

**注**: このドキュメントで使用されているコマンドの詳細を調べるには、<u>Command Lookup</u> <u>Tool(登録</u>ユーザ専用)を使用してください。

#### <u>ネットワーク図</u>

このドキュメントでは、次のネットワーク セットアップを使用します。

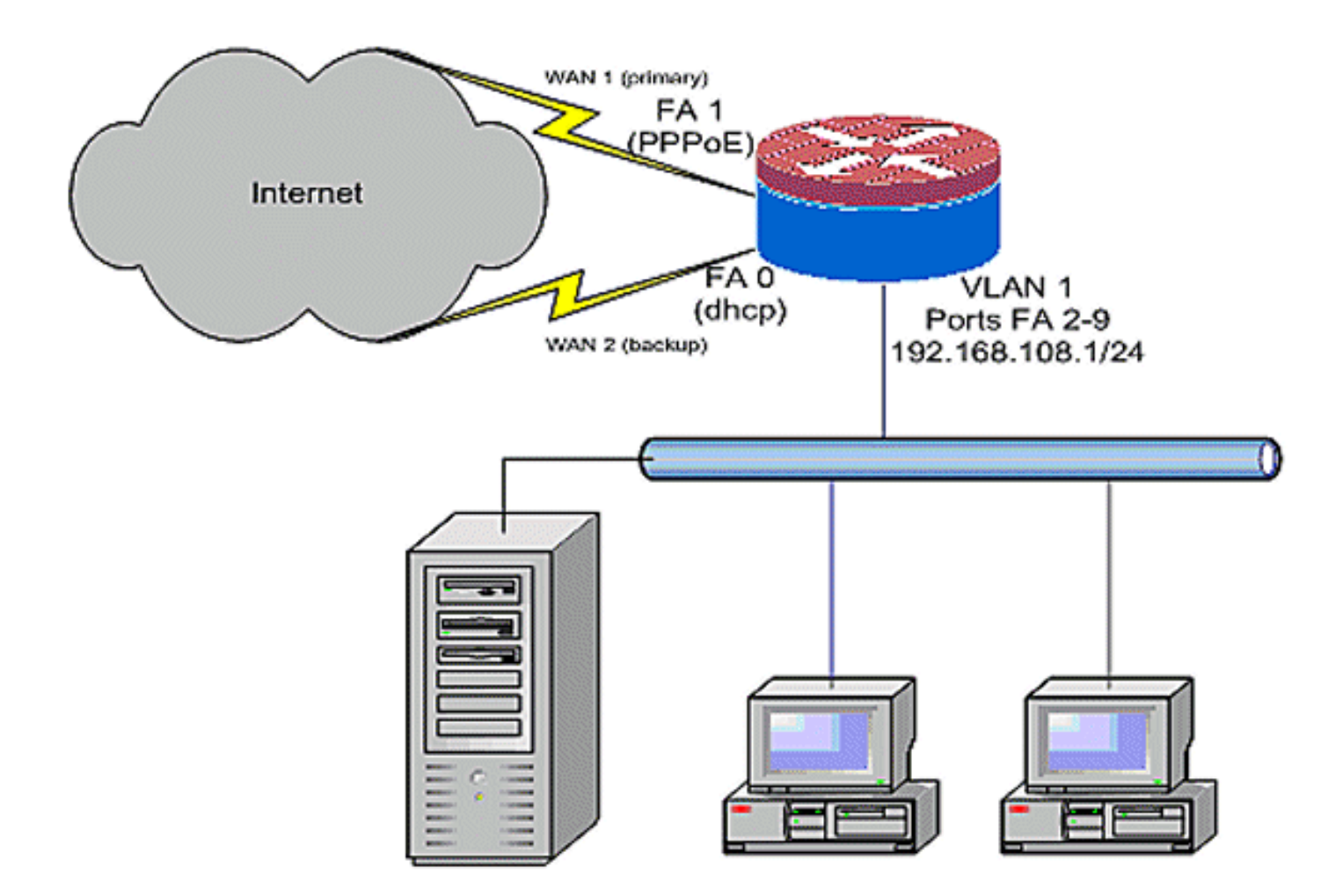

### <u>設定</u>

ネットワーク ダイアログに示すように、この設定例では、DHCP が設定された 1 つの ISP への IP 接続 (FastEthernet 0) と、他の ISP 接続で PPPoE 接続を使用するアクセス ルータについて 説明しています。オブジェクト追跡と OER またはポリシーベース ルーティングを DHCP が割り 当てられたインターネット接続とともに使用しない限り、これらの接続タイプによる設定への特 別な影響はありません。これらのケースでは、ポリシー ルーティングまたは OER にネクスト ホ ップ ルータを定義することが非常に困難です。

#### ルータの設定例

```
track timer interface 5
!
!
Configure timers on route tracking
!
track 123 rtr 1 reachability
delay down 15 up 10
!
track 345 rtr 2 reachability
delay down 15 up 10
!
! Use "ip dhcp client route track [number]"
! to monitor route on DHCP interfaces
! Define ISP-facing interfaces with "ip nat outside"
!
interface FastEthernet0
```

```
ip address dhcp
 ip dhcp client route track 345
ip nat outside
ip virtual-reassembly
!
interface FastEthernet1
no ip address
pppoe enable
no cdp enable
interface FastEthernet2
no cdp enable
interface FastEthernet3
no cdp enable
interface FastEthernet4
no cdp enable
1
interface FastEthernet5
no cdp enable
!
interface FastEthernet6
no cdp enable
interface FastEthernet7
no cdp enable
!
interface FastEthernet8
no cdp enable
interface FastEthernet9
no cdp enable
1
! Define LAN-facing interfaces with "ip nat inside"
!
interface Vlan1
description LAN Interface
ip address 192.168.108.1 255.255.255.0
ip nat inside
ip virtual-reassembly
ip tcp adjust-mss 1452
! Define ISP-facing interfaces with "ip nat outside"
Interface Dialer 0
description PPPoX dialer
ip address negotiated
ip nat outside
ip virtual-reassembly
ip tcp adjust-mss
ip route 0.0.0.0 0.0.0.0 dialer 0 track 123
! Configure NAT overload (PAT) to use route-maps
ip nat inside source route-map fixed-nat
  interface Dialer0 overload
ip nat inside source route-map dhcp-nat
  interface FastEthernet0 overload
Ţ
! Configure an OER tracking entry
  ! to monitor the first ISP connection
```

```
ip sla 1
 icmp-echo 172.16.108.1 source-interface Dialer0
 timeout 1000
threshold 40
frequency 3
! Configure a second OER tracking entry
   ! to monitor the second ISP connection
ip sla 2
icmp-echo 172.16.106.1 source-interface FastEthernet0
timeout 1000
threshold 40
frequency 3
! Set the SLA schedule and duration
ip sla schedule 1 life forever start-time now
ip sla schedule 2 life forever start-time now
1
! Define ACLs for traffic that
   ! will be NATed to the ISP connections
1
access-list 110 permit ip 192.168.108.0 0.0.0.255 any
! Route-maps associate NAT ACLs with NAT
  ! outside on the ISP-facing interfaces
!
route-map fixed-nat permit 10
match ip address 110
match interface Dialer0
route-map dhcp-nat permit 10
match ip address 110
match interface FastEthernet0
```

DHCP 割り当てルート トラッキングを使用する場合:

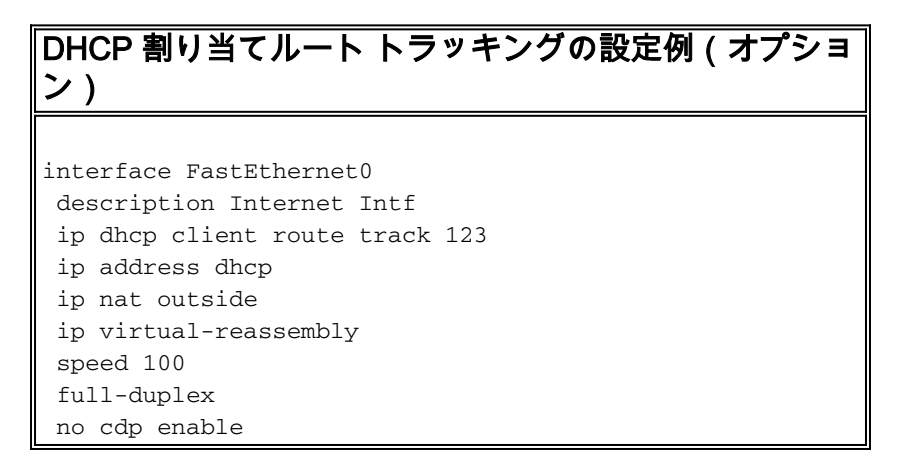

## <u>確認</u>

ここでは、設定が正常に機能しているかどうかを確認します。

<u>アウトプット インタープリタ ツール(登録ユーザ専用)(OIT)は、特定の show コマンドをサ</u> <u>ポートします。</u>OIT を使用して、show コマンドの出力の分析を表示します。

• show ip nat translation: NAT Inside ホストと NAT Outside ホストの間の NAT アクティビテ

#### **ィを表示します。**このコマンドを使用すると、Inside ホストが両方の NAT Outside アドレス に変換されることを確認できます。

#### • show ip route:インターネットへのルートが複数存在することを確認します。

Router# sh ip route Codes: C - connected, S - static, R - RIP, M - mobile, B - BGP D - EIGRP, EX - EIGRP external, O - OSPF, IA - OSPF inter area N1 - OSPF NSSA external type 1, N2 - OSPF NSSA external type 2 E1 - OSPF external type 1, E2 - OSPF external type 2 i - IS-IS, su - IS-IS summary, L1 - IS-IS level-1, L2 - IS-IS level-2 ia - IS-IS inter area, \* - candidate default, U - per-user static route o - ODR, P - periodic downloaded static route Gateway of last resort is 172.16.108.1 to network 0.0.0.0 С 192.168.108.0/24 is directly connected, Vlan1 172.16.0.0/24 is subnetted, 2 subnets С 172.16.108.0 is directly connected, FastEthernet4 С 172.16.106.0 is directly connected, Vlan106 S\* 0.0.0.0/0 [1/0] via 172.16.108.1 [1/0] via 172.16.106.1

Router#

# <u>トラブルシュート</u>

Cisco IOS ルータで NAT をした後に接続が機能しない場合は、次のことを確認してください。

- Outside インターフェイスと Inside インターフェイスで NAT が適切に適用されている。
- •NAT 設定が完全であり、NAT を適用する必要があるトラフィックが ACL に反映されている
- •インターネットおよび WAN への利用可能なルートが複数存在する。
- ルートトラッキングを使用してインターネット接続が使用可能であることを確認する場合は、
   、ルートトラッキングの状態を確認します。

## 関連情報

- <u>Cisco IOS 12.4 NATコンフィギュレーションガイド</u>
- <u>テクニカル サポートとドキュメント Cisco Systems</u>